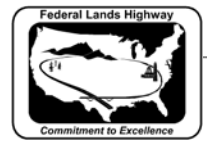

## Workflow 6: Roadway Obliteration Data Input

- 1. Select the "Rdwy Oblit" worksheet. In the Obliteration Summary table, input the appropriate station range.
- 2. In column B, input the mainline station nearest to the roadway obliteration. This should be the same as the station used in the "XSData" worksheet.
- *3. Input the Excavation and Embankment volumes. These volumes may be calculated by GEOPAK or hand calculated by the user.*
- 4. Select the "XSData" worksheet tab. Copy the excavation and embankment volumes to the corresponding mainline station in Columns "F" and "AC".